# - Tutorial acesso às normas ABNT Via Pergamum

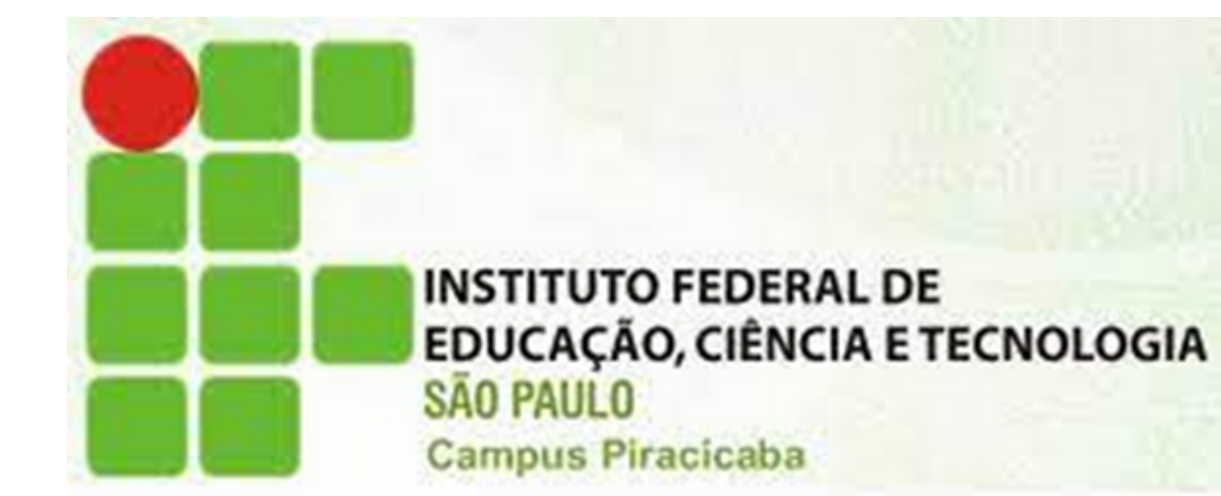

| Acesse                                                 | : <u>http://pergamu</u> | <u>m.biblioteca.ifs</u>                                                                                  | <u>p.e</u> | <u>du.br/</u>     | -                                  |                |
|--------------------------------------------------------|-------------------------|----------------------------------------------------------------------------------------------------|------------|-------------------|------------------------------------|----------------|
| Ace                                                    | esse também pel         | o SUAP em links                                                                                          | úte        | eis.              |                                    |                |
| INSTITUTO FEDERAL<br>DE EDUCAÇÃO, CIÊNCIA E TECNOLOGIA | 🔾 » Perga               | 🗘 » Pergamum Mobile   Meu Pergamum   Elogios, sugestões, etc   Sugestões para aquisição   Ajuda Alto cor |            |                   |                                    | Alto contraste |
| Sauradio                                               |                         |                                                                                                    |            | LOGIN no Pergamum |                                    | x              |
| Pesquisa Geral                                         |                         | FAÇA O LOG                                                                                               |            | Categoria:        | O Aluno O Servidor                 |                |
| Q Digite o termo para a pesquisa                       |                         | Pesquisar Limpar                                                                                         |            | Código:           |                                    |                |
| → + Opções de consulta                                 |                         |                                                                                                    |            | Senha:            |                                    | <b> </b>       |
| ○ Palavra   ○ Índice                                   | Ordenação: Título 🗸     | Unic                                                                                                    | dac        |                   | Login                              |                |
| Buscar por: Livre 🗸                                    | Ano de publicação:      |                                                                                                    |            | Digite            | o seu código de matrícula e senha! |                |
| Registros por página: 20 🗙                             |                         |                                                                                                    |            |                   |                                    |                |

#### Login alunos

Código: número do prontuário sem a sigla PC. Senha: do SUAP.

## Login servidores Código: número do prontuário. Senha: do SUAP.

### Faça a busca por título, palavra-chave ou número da norma.

| Pesquisa Geral                                     |                                                           |                                                       | Sel                                                                                                | ecione outras pesquisas 💙    |
|----------------------------------------------------|-----------------------------------------------------------|-------------------------------------------------------|----------------------------------------------------------------------------------------------------|------------------------------|
| Q citações                                         |                                                           | Pesquisar                                             | Limpar                                                                                             |                              |
| 📕 🕈 🔒 Opções de consulta                           |                                                           |                                                       |                                                                                                    |                              |
| 🔍 Palavra   🔘 Índice                               | Ordenaçã                                                  | šo: Título 🗸                                          | Unidade de Informação: Todas                                                                       | ~                            |
| Buscar por: Livre 🗸                                | Ano de p                                                  | ublicação:                                            | Tipo de obra: Todas                                                                                | ~                            |
| Registros por página: 20 🗸                         |                                                           |                                                       |                                                                                                    |                              |
|                                                    |                                                           |                                                       |                                                                                                    |                              |
| Termo pesquisado                                   |                                                           |                                                       |                                                                                                    | Adicionar à cesta:           |
| citações                                           |                                                           |                                                       |                                                                                                    | Todos   Esta pagina          |
|                                                    |                                                           |                                                       | Primeira păgina) (« Anterior                                                                       | 1-20 Próxima » Ultima página |
| Refinar sua busca 🛛 🐇                              | Resultados "93" Cesta Pesquisa Tai                        | rget GEDWeb                                           |                                                                                                    |                              |
|                                                    | 1. ABNT NBR 10520:2002 : inform                           | ação e documentação - citações em docu                | umentos - apresentação / 2012 - ( Normas )                                                         |                              |
| Unidade de Informação<br>Araraquara(2)<br>Avaré(4) | ASSOCIAÇÃO BRASILEIRA DE NO<br>Número de chamada: 001.4 A | RMAS TÉCNICAS. ABNT NBR 10520:2002: in<br>1849im (BP) | nformação e documentação - citações em documentos - apresentação. Rio de Janeiro: ABNT, 2002. 7 p. |                              |
| Barretos(3)<br>Birigui(6)<br>Boituva(2)            | Exemplares   Referência   Marc                            | c   Reserva   Solicitação de Empréstimo               |                                                                                                    |                              |
| +mais                                              | 2. 🗌 A chegada de um Deus selvage                         | em / 2021 - ( E-books Pearson )                       |                                                                                                    |                              |
| Tipo de obra                                       | on-line JAIME TATAY. A chegada de um De                   | eus selvagem. Editora Vozes 2021 51 p. ISBN           | N 9786557130889.                                                                                   |                              |

### Após os resultados clique em: Pesquisa Target.

| squisa Geral                                                                                                    |                                                                                                    |                                                                                                    |                        | Selecione outras pesqui |
|----------------------------------------------------------------------------------------------------|----------------------------------------------------------------------------------------------------|----------------------------------------------------------------------------------------------------|------------------------|-------------------------|
| C citações                                                                                                    |                                                                                                    | Pesquisar Limpar                                                                                                    |                        |                         |
| + Opções de consulta                                                                                                    |                                                                                                    |                                                                                                    |                        |                         |
| 🔍 Palavra   🔿 Índice                                                                                                    | Ord                                                                                                    | enação: Título 🗸                                                                                                    | Unidade de Informação: | Todas                   |
| Buscar por: Livre 💙                                                                                                    | And                                                                                                    | de publicação:                                                                                                    | Tipo de obra:          | Todas                   |
| Registros por página: 🛛 20 💙                                                                                                    |                                                                                                    |                                                                                                    |                        |                         |
|                                                                                                    |                                                                                                    |                                                                                                    |                        |                         |
| mas ABNT NBR/NM (2)<br>mas<br>ernacionais/Estrangeiras (1)<br>cumentos Internos (0)<br>ooks ASQ (0)<br>licações do Diário Oficial da<br>ão (200)<br>jetos de Normas ABNT NBR | Representation of the second second sec | Código: NBR10520<br>Cmitê: INFORMAÇÃO E DOCUMENTAÇÃO<br>ta: 08/2002<br>Sim                                                                                     | umento.                |                         |
| ulamentos Técnicos do<br>IETRO (0)<br>mas Regulamentadoras do<br>E (0)<br>islações da ANEEL (0)                                                                              | 2.                                                                                                    | Por <u>Target GEDWeb</u> : ABREVIAÇÃO DE TÍTULOS DE PERIÓDICOS E<br>Código: NBR6032<br>Comitê: INFORMAÇÃO E DOCUMENTAÇÃO<br>Data: Cancelada<br>Atualizado: Sim | PUBLICAÇOES SERIADAS   |                         |

#### Será necessário informar seu e-mail institucional.

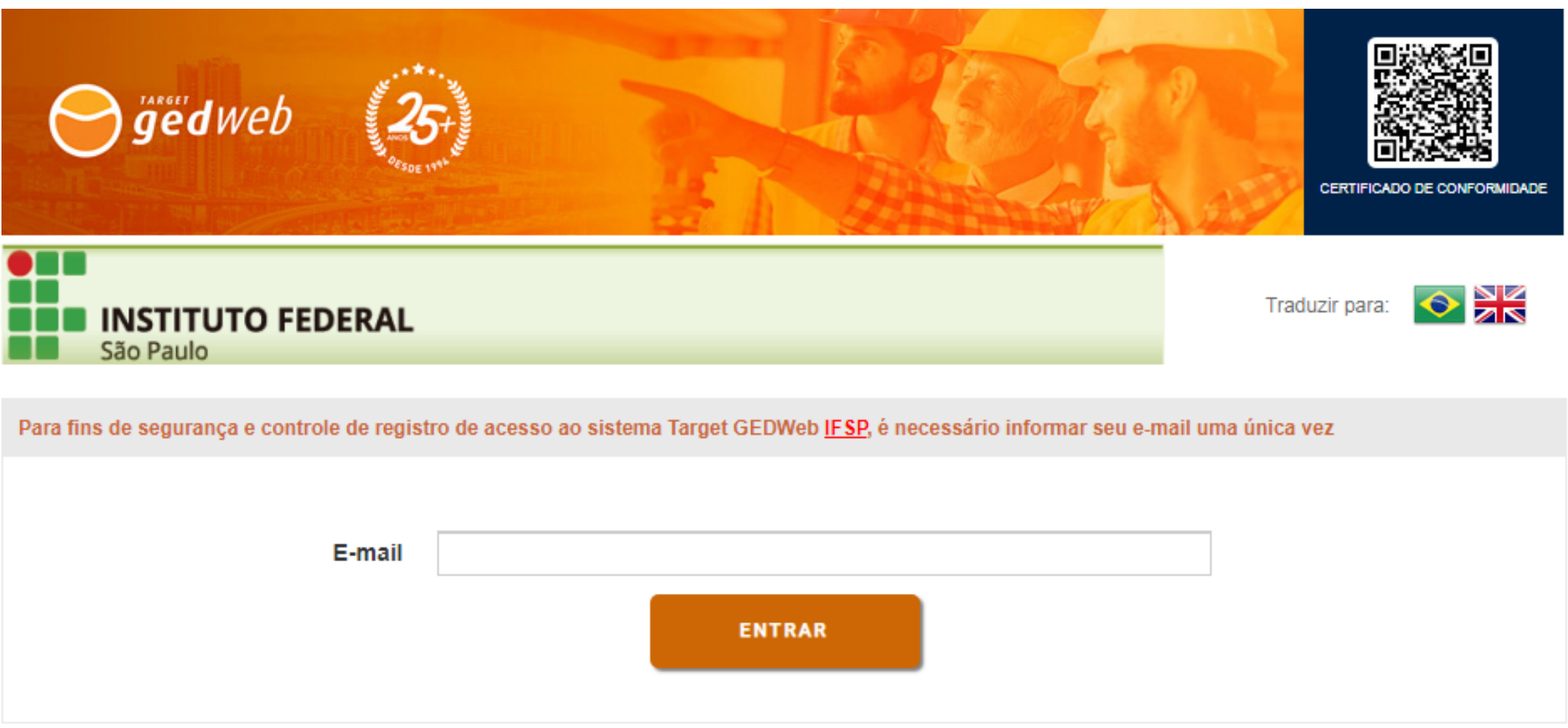

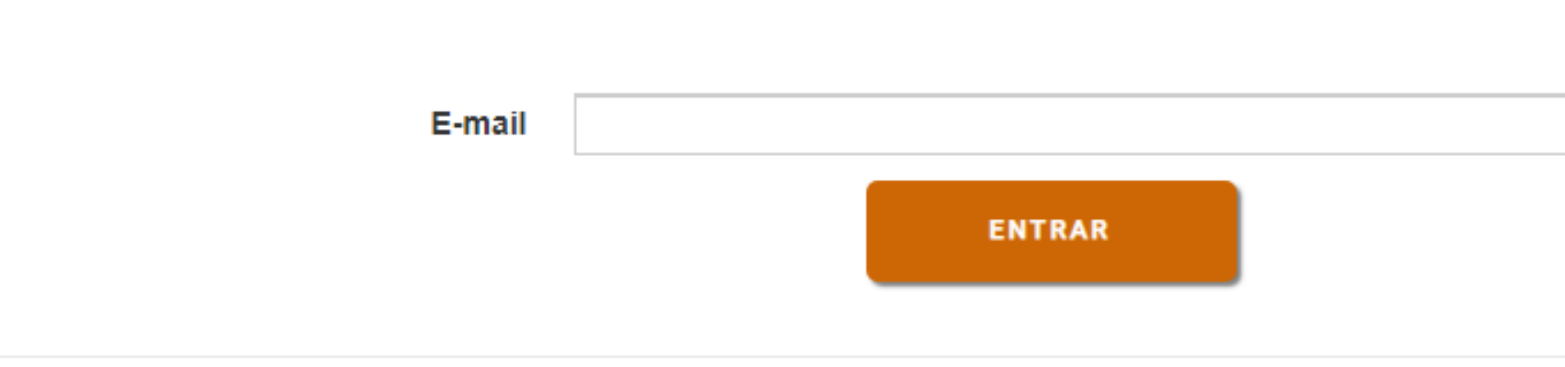

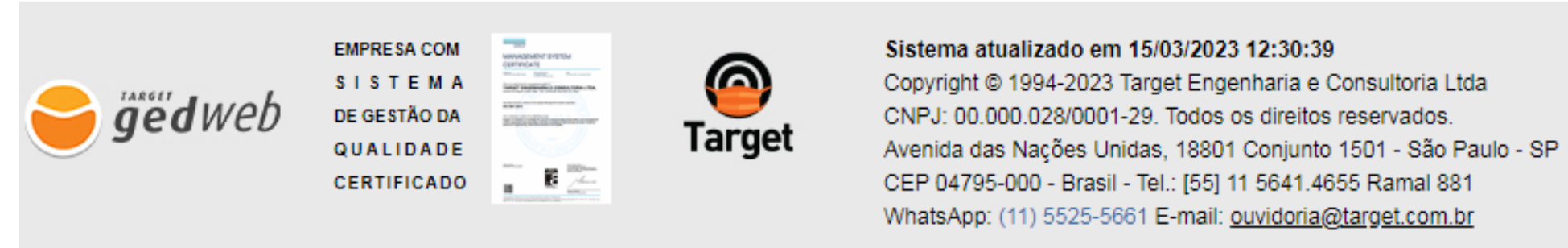

### E o documento poderá ser visualizado.

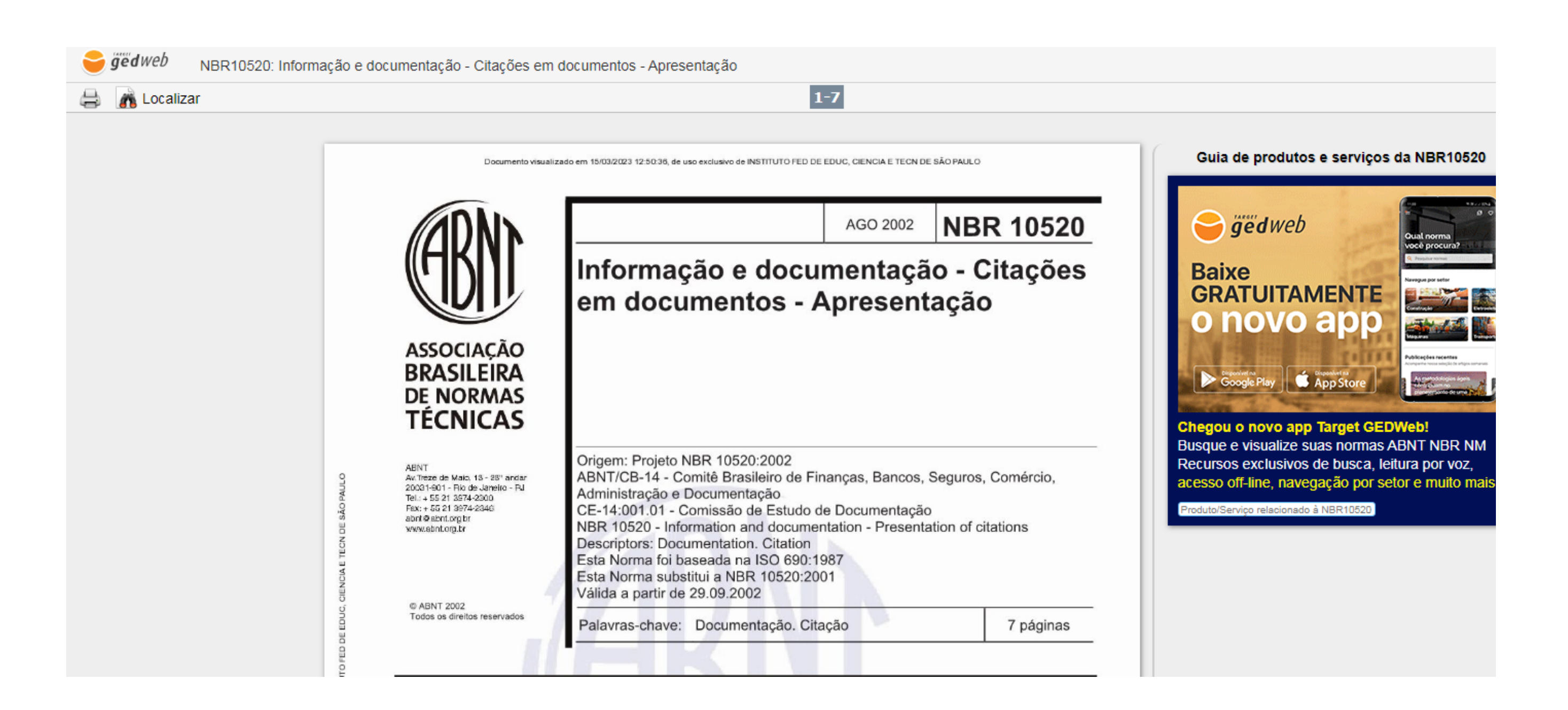

Para imprimir ou fazer o download das normas será necessário fazer um cadastro prévio. Para esse cadastro, envie para o e-mail cbi.piracicaba@ifsp.edu.br nome completo, número do prontuário e e-mail institucional.

Você receberá os dados para a liberação de impressões e downloads pelo e-mail cadastrado. É possível baixar ou imprimir até cinco normas a cada 24 horas.

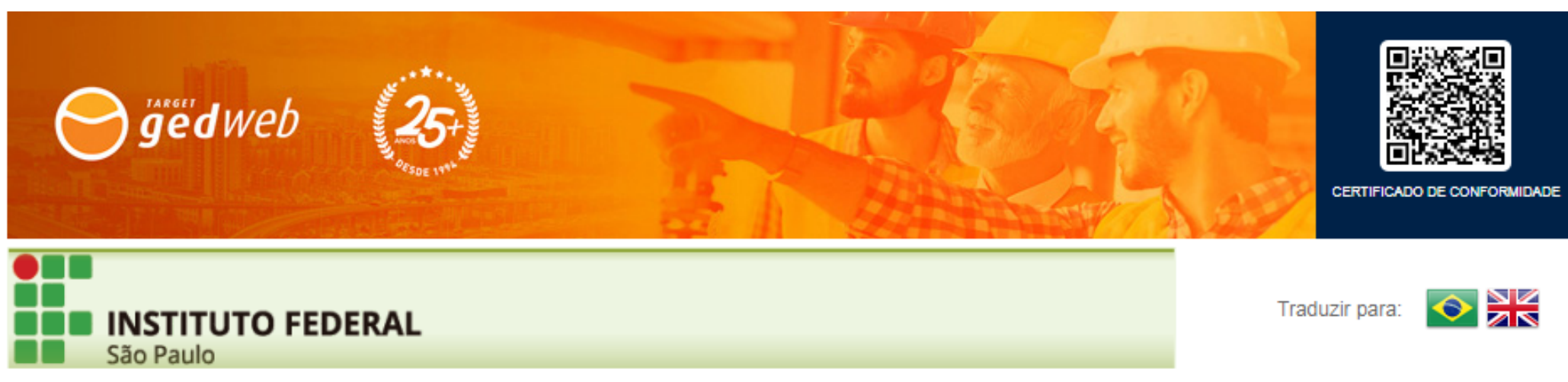

| LOGIN DE ACE  | SSO     |
|---------------|---------|
|               |         |
| E-Mail        |         |
| Senha         |         |
| Esqueci minha | a senha |
|               |         |
|               | ENVIAR  |

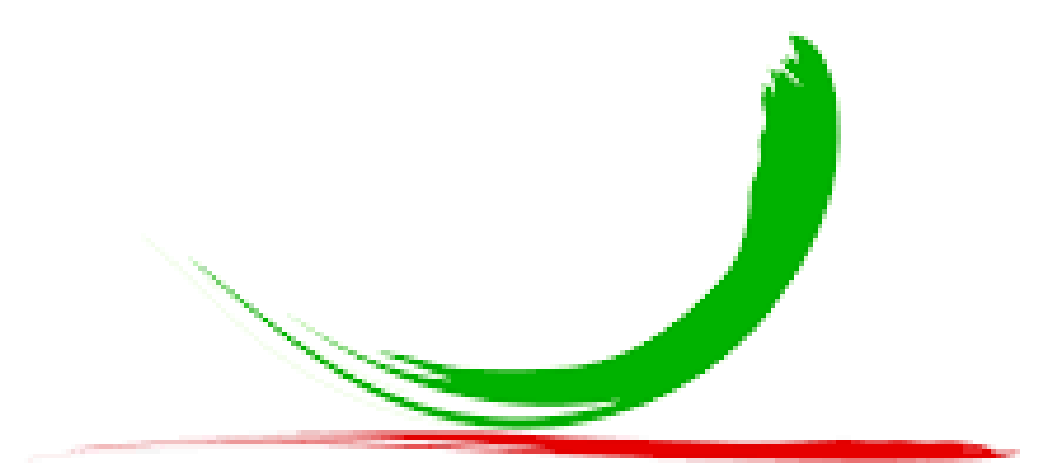

### Biblioteca do IFSP Câmpus Piracicaba